## 건축물대장은 어떻게 확인하나요?

| * 보험기간    | 선택 🖌 |            |          |         |
|-----------|------|------------|----------|---------|
| * 목적물 소재지 |      | 우편번호 찾기    |          |         |
| *건물종류     | 선택   | ~          |          |         |
| *건물구조     |      | ٩          | * 건물급수   | a       |
| * 건물전체총수  |      | (15층 → 15) | * 가입면적   | 평 ( m²) |
| * 건물가입금액  | 만    | 원 (단위:만원)  | 가재도구가입금액 | 선택      |

| <ol> <li>① 건축·</li> </ol> | 물대장확인                                                                                                    | 버튼을 클릭                                                                                        | 하세요.                                                                                                    |                                                                  |                           |               |                                                                                           |
|---------------------------|----------------------------------------------------------------------------------------------------|-----------------------------------------------------------------------------------------------|----------------------------------------------------------------------------------------------------|------------------------------------------------------------------|---------------------------|---------------|-------------------------------------------------------------------------------------------|
|                           | 114의 경기도                                                                                                    | 한국토지정보시스템 K                                                                                   | LIS                                                                                                    | 로그인 · 회원개                                                        | 입 • 공동신청인인증 • 본용          | 랜루가기 · 글자크기 + | ◎ - ) = 메뉴전체보기                                                                            |
|                           | 부동산중개업                                                                                                    | 토지거래/개발부담금                                                                                    | 부동산개발업                                                                                                  | 경기도부동산                                                           | 지적안내                      | 게시판           | 마이페이지                                                                                     |
| 부동산<br>정보조회<br>비로가기       | <ul> <li>부동산정!</li> <li>각종 부동산정</li> <li>부동산정보를</li> <li>이용하여 주시</li> <li>- 이관되는 기능</li> <li>- 각종 민원발</li> </ul> | 보조회 기능이 일사편려<br>조회하실 때에는 좌측 및<br>기 바랍니다. [바로가기<br>5 : 부동산종합정보 열람<br>경계첨좌표 열람, 개<br>지격측량기준점 열림 | └··· 르 면원 서비스<br>니시스템으로 이관<br>니우측의 "부동산경<br>가 안보이시면 여기<br>는 토지이용계획 열<br>별공시지가 열람. 기<br>!!<br>문해 주시기 바람! | 됨에 따라<br> 보조회 바로가기'를<br> 를 클릭하세요]<br>람, 지격(임아)도 열람<br>#별주택가격 열람, |                           | 로그인           | 로그인<br>• 아이디비릴번호핫기<br>• 아이디비릴번호핫기<br>• 아이디비릴번호핫기<br>• · · · · · · · · · · · · · · · · · · |
|                           | 담당시군의 업                                                                                                    | 무담당자 연락처는 우측                                                                                  | 하단의 문의전화                                                                                                | 안내를 참고하여 주십<br>■ 다음부터 보이                                         | ] <b>시오.</b><br>까지않기 X 닫기 | 중개업사무소 💟      | 상호명 🔽<br>Q 검색                                                                             |

② 부동산정보조회 버튼을 클릭하세요.

건축물대장확인

## ⑤ 건축물 대장버튼을 확인 하시어 구조를 확인하세요.

| ③ 오른쪽 끝                | 날에서 해당히          | 나는 시/도를 물      | 클릭하세요.        |                 |            |
|------------------------|------------------|----------------|---------------|-----------------|------------|
| 1) 조히에서                | 즈소르 서티           | 배하시 흐 조히       | 버트은 느ㄹ서       | 10              |            |
| 9 - 4 11 1             | 1-2 0-           | 기의한 두 포획       |               | <b>П-тт</b> - • |            |
|                        |                  |                |               |                 |            |
|                        |                  |                | 2004172112121 |                 |            |
| 기본성보                   | 도시내상 건축          | 굴네상 도시이공개획     | 개열공시시기        |                 |            |
|                        |                  |                |               |                 |            |
| ◎ 고유번호: 48250          | 36022-1-02380007 |                |               |                 |            |
| 대장중류                   | 대지위치             | 건축물명칭          | 동명칭 및 번호      | 주용도             | 연면적(n      |
| 일반건축물(주건축물)            | 상동면 매리 238-7     |                |               | 공장              |            |
| 일반건축물(부속건축물)           | 상동면 매리 238-7     |                |               | 공장              |            |
| 위의 목록에서 건축물을 선택        | 하시면 상세정보를 열람하실 수 | 있습니다.          |               |                 |            |
| ● 건축물정보                |                  |                |               |                 |            |
| 대지위치                   |                  |                |               | 지번              | 238-7      |
| 대지면적                   | 3806ml           | 연면적            | 292.8rf       | 명칭 및 번호         |            |
| 건축면적                   | 292.8ml          | 용적률 산정용<br>연면적 | 292.8ml       | 건축물수            | ᅜ          |
| 건폐율                    | 7.69%            | 용적률            | 8%            | 총호수             | 0세대.호/0가구  |
| 주용도                    | 공장               | 주구조            |               | 부속건축물           | 0등<br>Orf  |
| 허가일자                   | 2010-11-16       | 착공일자           | 2010-11-19    | 사용승인일자          | 2011-07-05 |
| 위반건축물<br>여부            | 해당없음             | 특이사항           |               |                 |            |
| <ul> <li>용도</li> </ul> |                  |                |               |                 |            |
|                        | 용도지역             |                | 용도지구          |                 | 구역         |
| 계획관리                   | 지역(계획관리지역)       |                |               |                 |            |
| ◊ 충별현황                 |                  |                |               | 11              |            |
| 구분                     | 충별               | 구조             |               | 용도              | 면적(m)      |
|                        |                  |                |               |                 | - 11-5     |

| And a second second sec |                                                          |                                     |                                       |                                                |                            |                       |      |               |
|----------------------------------------------------------------------------------------------------|----------------------------------------------------------|-------------------------------------|---------------------------------------|------------------------------------------------|----------------------------|-----------------------|------|---------------|
| 1입력조회 C                                                                                                    | ) 도로명주소입력조회                                              |                                     |                                       |                                                |                            |                       |      |               |
|                                                                                                    | 경기도 🗸                                                    | 시군구 🔽 3                             | 을면동 🗸                                 | 입반                                             | ~                          |                       |      |               |
| <u> </u>                                                                                                    | 토지이용규제사                                                  | 항 포함 🔲 지번확대 [시]                     | 번 글쎄가 너무 작을                           | 경우 체크하여 주십시오]                                  |                            |                       | ~ 검색 | 인쇄            |
|                                                                                                    |                                                          |                                     |                                       |                                                |                            |                       |      |               |
|                                                                                                    |                                                          |                                     |                                       |                                                |                            |                       |      |               |
| $\bigcap$                                                                                                    | <ul> <li>한 번의 검색으로 하</li> <li>&gt; 보 보도사정법도 보</li> </ul> | if당 필지의 종합정보를 열람!<br>도사과격 시스테르 허요했어 | 화실 수 있습니다.<br>- 개고장도 정보이니             | 1                                              |                            |                       |      |               |
| $\bigcirc$                                                                                                    | <ul> <li>· 전 무응전 8 보인 구</li> <li>› 재산권행사 등 부동</li> </ul> | 상관련 증명발급은 해당 시                      | ~~~~~~~~~~~~~~~~~~~~~~~~~~~~~~~~~~~~~ | n.<br>해 이용하시기 바랍니다.                            |                            |                       |      |               |
|                                                                                                    | › 기본개요는 각 탭의                                             | 요약 정보이며, 건축물의 경                     | 우 건축물대장의 충돌                           | (표제부 내용만 조회됩니다.                                |                            |                       |      |               |
|                                                                                                    |                                                          |                                     |                                       |                                                |                            |                       |      |               |
|                                                                                                    |                                                          |                                     |                                       |                                                |                            |                       |      |               |
|                                                                                                    |                                                          |                                     |                                       |                                                |                            |                       |      |               |
| 기본정보                                                                                                    | 토지대장                                                     | 건축물대장                               | 토지이용계획                                | 개별공시지가                                         |                            |                       |      |               |
| 기본정보                                                                                                    | 토시대장                                                     | 건축물대장                               | 토지이용계획                                | 개별공시지가                                         |                            |                       |      |               |
| 티콘정보                                                                                                    | 토지대장                                                     | 건축물대장                               | 토지이용계획                                | 개별공시지가                                         | ň                          | 7바쁘고,시지가              |      | 위 / ㎡         |
| <b>기본정보</b><br>토지                                                                                                    | 토지대장<br>지목<br>건물명회                                       | 건축물대장                               | 토지이용계획<br>면적                          | 개별공시지가                                         | π                          | 개별공시지가                | ĺ    | 원/㎡           |
| 퇴지                                                                                                    | 토지대장<br>지목<br>건물명칭<br>주용도                                | 건축물대장                               | 토지아용계획<br>면적                          | 개별공시지가                                         | π                          | 개별공시지가                | 1    | 원/제           |
| <b>퇴지</b><br>전속물                                                                                                    | 토지대장<br>지목<br>건물명칭<br>주용도<br>대지면적                        | 건축물대장                               | 토지이용계획<br>면적                          | 개별공시지가                                         | ਜੀ                         | 개별공시지가<br>건축물수        |      | 원/㎡<br>동      |
| <b>퇴</b><br>로지<br>건축물                                                                                                    | 토지대장<br>지목<br>건물명칭<br>주용도<br>대지면적<br>건축면적                | 건축문대장                               | 토지이용계획<br>면적<br>연면적<br>대 건팩율          | 개별공시지가                                         | π<br>π<br>%                | 개별공시지가<br>건축물수<br>용적물 |      | 원/㎡<br>동<br>% |
| <b>기본정보</b><br>토지<br>건축물                                                                                                    | 도시대장<br>지목<br>건물명칭<br>주용도<br>대지면적<br>건축면적<br>특이사항        | 건축물대장                               | 토지이용계획<br>면척<br>( 연면적<br>( 건매물        | 기1월공시지가<br>기1월공시지가<br>9                        | п <sup>†</sup><br>п†<br>%6 | 개별공시지가<br>건축물수<br>용착물 |      | 원/㎡<br>동<br>% |
| <b>기본정보</b><br>토지<br>건축물<br>티아용계획                                                                                                    | 도시대장<br>지목<br>간물명칭<br>주용도<br>대지면적<br>건축면적<br>특이사항        | 건축물대장<br>                           | 토지아용계획<br>면적<br>f 연안력<br>r 건팩물        | 개별공시지가<br>r<br>9                               | ਜ<br>ਜ<br>%                | 개별공시지가<br>건축물수<br>응격물 |      | 원/㎡<br>동<br>% |
| <b>기본정보</b><br>토지<br>건축물<br>티지아용계획                                                                                                    | 도시대장<br>지목<br>간물명칭<br>주용도<br>대지면적<br>건축면적<br>특이사항        | 건축물대장                               | 토지이용계획<br>면적<br>1 연안적<br>1 건팩물        | 개별공시지가<br>************************************ | ਜੀ<br>ਸੀ<br>%              | 가별공시지가<br>건축물수<br>용적물 | 1426 | 원/세<br>동<br>% |